# UCS韌體管理中的常見提示

# 目錄

<u>簡介</u> <u>必要條件</u> <u>需求</u> <u>採用元件</u> <u>網路圖表</u> <u>慣例</u> <u>主要任務</u> <u>1.從Cisco.com下載韌體</u> <u>2.1使用GUI的韌體管理</u> <u>2.2使用CLI進行韌體管理</u> <u>驗證</u> <u>疑難排解</u> <u>相關資訊</u>

<u>簡介</u>

本文檔提供一些簡化日常韌體管理過程的常見提示。

## <u>必要條件</u>

### <u>需求</u>

思科建議您:

- 瞭解Cisco UCS伺服器刀片軟體和硬體的工作知識。
- 熟悉UCS管理器GUI。
- •瞭解本文檔中介紹的不同命令的影響和影響
- 熟悉UCS元件和拓撲。請參閱圖瞭解典型的解決方案

### <u>採用元件</u>

本檔案中的資訊是根據Cisco UCS。

本文中的資訊是根據特定實驗室環境內的裝置所建立。文中使用到的所有裝置皆從預設組態來啟動 。如果您的網路正在作用,請確保您已瞭解任何指令可能造成的影響。

網路圖表

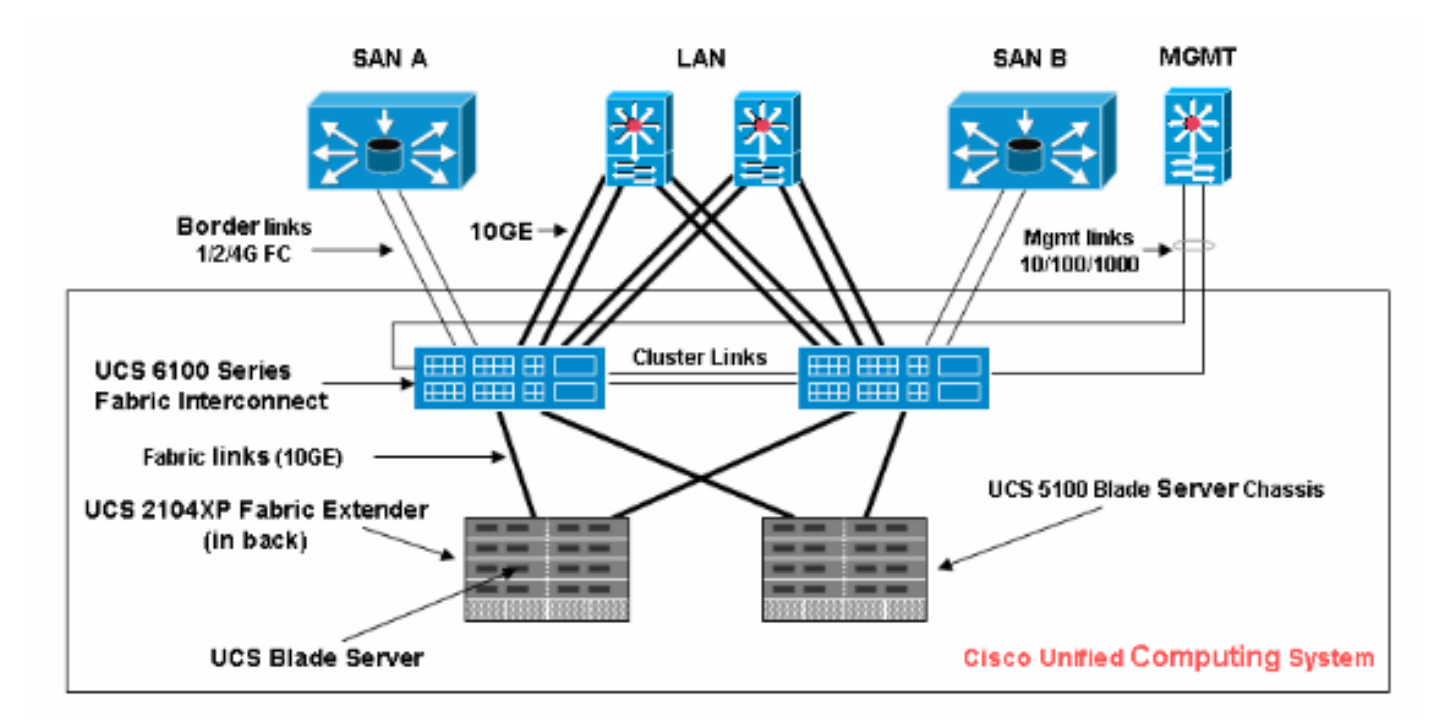

## <u>慣例</u>

請參閱思科技術提示慣例以瞭解更多有關文件慣例的資訊。

# 主要任務

1.從Cisco.com下載韌體

請完成以下步驟:

1. 導航到SW Center首頁並選擇產品類別。

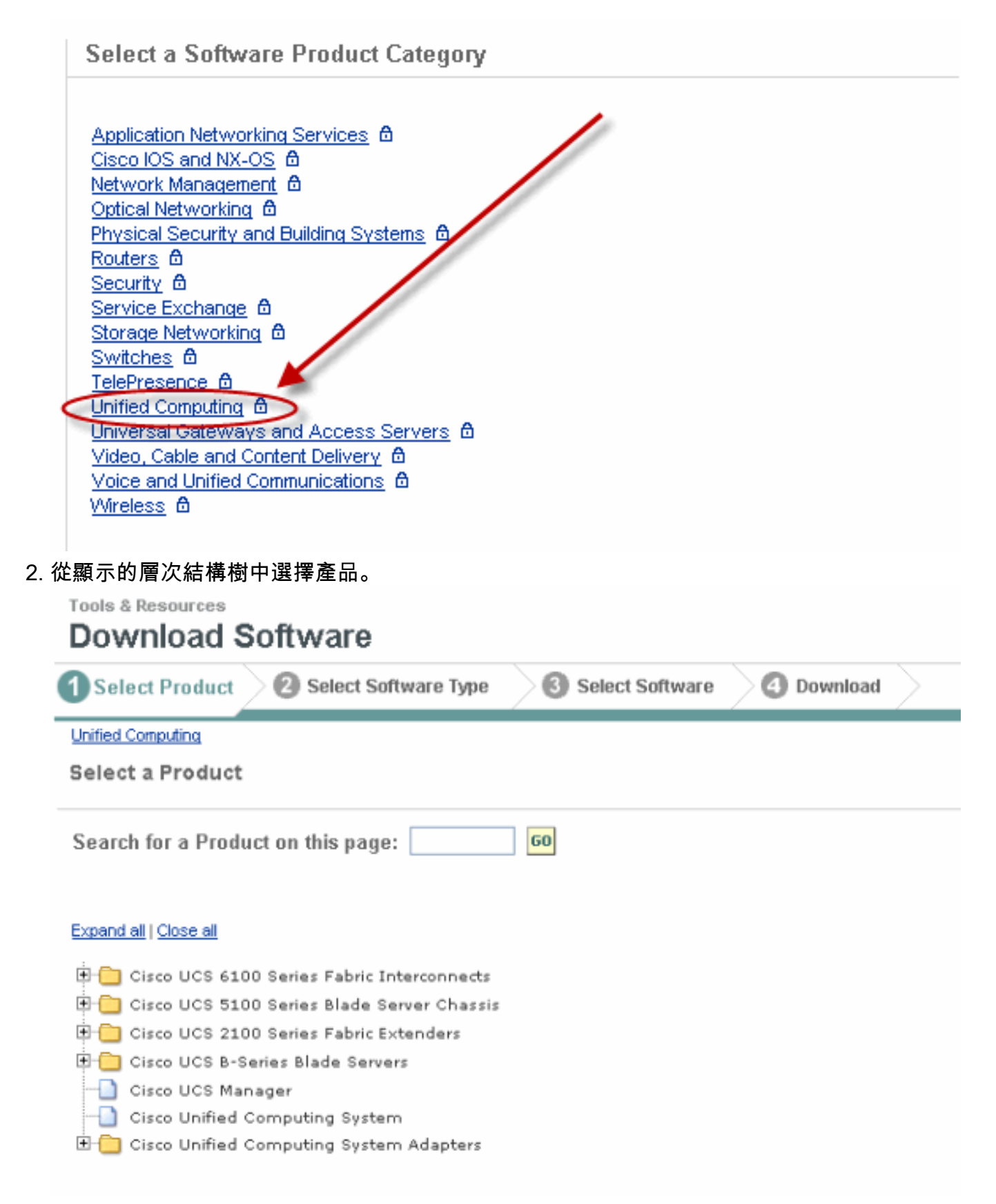

3. 如果所選產品存在多個軟體型別,請選擇一個軟體型別。

| Fault Summary                                                                                                    | Fault Summary            |                            |                                          |                               |                 |               |
|----------------------------------------------------------------------------------------------------|--------------------------|----------------------------|------------------------------------------|-------------------------------|-----------------|---------------|
|                                                                                                    |                          |                            |                                          |                               |                 |               |
| 2 19                                                                                                    | >> 👸 Equipment           |                            |                                          |                               |                 |               |
|                                                                                                    | Hai Mai                  | n Topology View            |                                          | 📧 Fabric Inter                | connects        |               |
| Equipment Servers LAN SAN VM                                                                                                    | 🖌 Thermal                | Decommissioned             | -                                        | Firmware Manage               | ement           | S Policies    |
| Filter Al                                                                                                    | Installed Firmware       | Download Tacks Dadrages    | Images Earlie                            | 1                             |                 |               |
| The contract of the second second sec | States Interest          |                            | Illiages   Faults                        |                               | ~ ~             |               |
| ± =                                                                                                    | 🛨 🖃 🕰 Filter             | 👄 Export 😸 Print 🕅 🌾       | Download Firmwar                         | e Oupdate Fim                 | nware 🗸 🗘 dcti  | vate Firmware |
| Equipment                                                                                                    | Name                     |                            | Running Ver                              | Startup Ver                   | Backup Ver      | Update St     |
| ⊕- €D Chassis                                                                                                    | 🖃 🖾 UCS Manager          |                            | 1.3(1c)                                  | 1.3(1c)                       | N/A             | N/A           |
| Fabric Interconnects                                                                                                    | 🖨 🗐 Chassis              |                            |                                          |                               |                 |               |
| H- Bar Fabric Interconnect B                                                                                                    | 🖯 🗐 Chass                | is 1                       |                                          |                               |                 |               |
|                                                                                                    | 🖯 🕅 IC                   | ) Modules                  |                                          |                               |                 |               |
|                                                                                                    |                          | IO Module 1                | 1.3(1c)                                  | 1.3(1c)                       | 1.2(1b)         | ready         |
|                                                                                                    |                          | IO Module 2                | 1.3(1c)                                  | 1.3(1c)                       | 1.2(1b)         | ready         |
|                                                                                                    | 🖻 🥪 Se                   | ervers                     |                                          |                               |                 |               |
|                                                                                                    | ₽~<                      | Server 1                   |                                          |                               |                 |               |
|                                                                                                    |                          | Interface Cards            |                                          |                               |                 |               |
|                                                                                                    |                          | Interface Card 1           | 1.0(2d)                                  | 1.0(2d)                       | 1.0(2d)         | ready         |
|                                                                                                    |                          | BIOS                       | S5500.86B.1.1.                           | \$5500.86B.1                  | . N/A           | N/A           |
|                                                                                                    |                          | Server 2                   | 1.3(10)                                  | 1.3(1C)                       | 1.0(20)         | ready         |
|                                                                                                    | U                        | Server 2                   |                                          |                               |                 |               |
|                                                                                                    |                          | Server 4                   |                                          |                               |                 |               |
|                                                                                                    |                          |                            |                                          |                               |                 |               |
| 4. 按一下 Image Name (                                                                                                    | 映像名稱)」                   | ,將顯尓該映像                    | 《的評細貨》                                   | <u> </u>                      | <b> </b>        | .0            |
| Tools & Resources                                                                                                    |                          |                            |                                          |                               |                 |               |
| Download Softwa                                                                                                    | re                       |                            |                                          |                               |                 |               |
| Select Product 2 Sele                                                                                                    | ct Software Type         | 3 Select Softwar           | e 📃 🕘 Dow                                | vnload 🔷 👘                    |                 |               |
| Unified Computing > Cisco UCS 2104)                                                                                                    | /P Eakrin Extender > Lin | itied Computing System (II | (CS) Complete So                         | fware Bundle >                | 1.0.1e          |               |
| Chilled Comparing > Cisco DCS 2104XP Pabric Extender > Chilled Comparing System (DCS) Complete Software Bandle > 1.0.1e                                                                                                    |                          |                            |                                          |                               |                 |               |
| Release 1.0.1e Software                                                                                                    |                          |                            |                                          |                               |                 |               |
| Search Release:                                                                                                    | 60                       | [                          | Release Not                              | tes for UCS 1.0(1)            | <u>e)</u>       |               |
|                                                                                                    |                          | Sr                         | ort Byc                                  |                               | File Nome       | File          |
| Evened at 1 Class of                                                                                                    |                          | 3.                         |                                          |                               | L NO 1401110    | 110           |
| expand all   Close all                                                                                                    |                          | <u>u</u>                   | s-k9-bundle.1.0.                         | 1e.bin                        |                 |               |
| 🖻 😁 Latest Releases                                                                                                    |                          | R                          | elease Date: 20/Ju<br>bundle including : | ul/2009<br>all UCS software i | upgradable thro | ugh Manager   |
|                                                                                                    |                          | SI                         | ze: 257944.24 KE                         | ) (264134892 byt              | es)             |               |
| Ē 🛅 1                                                                                                    |                          |                            |                                          |                               |                 |               |

5. 按一下「Image.bin」。您必須接受標準的思科一般使用者授權合約(EULA)。接受EULA後 ,下載開始。

### Conditions

1. Cisco software images are subject to United States (U.S.) national security, foreign policy, anti-terro

I agree to secure Cisco software images in a manner that prevents unauthorized access or transfer. Ce regarding compliance with U.S. use, export, re-exports, and transfer laws may be found at: <u>http://www.http://www.bis.doc.gov/ComplianceAndEnforcement/ListsToCheck.htm</u>

I shall not electronically or physically transfer Cisco software images to any unauthorized persons, cou U.S. and any local governments.

2. I am not on any of the following U.S. denied persons lists:

- Table of Denial Orders (U.S. Department of Commerce)
- Specially Designated Nationals List (U.S. Department of Treasury, Office of Foreign Assets Con
- <u>Debarred List</u> (U.S. Department of State)
- 3. I agree to abide by all export, import, use, and development and/or re-export laws in the country in w
- 4. Lagree to contact Cisco's Export Compliance and Regulatory Affairs group if I know or have reason to
- 5. I will not knowingly transfer (physically or electronically) strong encryption images to denied persons
- 6. I will not knowingly transfer (physically or electronically) strong encryption images to, or for, governm

### 2.1使用GUI的韌體管理

在執行韌體管理之前,請參閱<u>韌體升級或降級的先決條件</u>。建議通過GUI處理所有韌體管理。

#### 檢視安裝的韌體

完成以下步驟,以便通過GUI檢視UCS中安裝的韌體:

- 1. 登入到Cisco UCS Manager。
- 2. 在Navigation窗格中,點選Equipment頁籤。
- 3. 在Work窗格中按一下Firmware Management頁籤。
- 4. 按一下Installed Firmware頁籤。

| Fault Summary                      | Exit                                  |                                                                                     |  |  |
|------------------------------------|---------------------------------------|-------------------------------------------------------------------------------------|--|--|
| 2 20 20 14                         | >> BB Edublieur                       |                                                                                     |  |  |
| Equipment Servers LAN SAN VM Admin | Main Topology View                    | Fabric Interconnects         Servers           Firmware Management         Policies |  |  |
| Filter: All                        | Instaled Firmware Download Tasks Pack | ages Images Faults                                                                  |  |  |
| • •                                | 🛨 🖃 🕰 Filter 🖨 Export 😸 Print 💡       | ) Download Firmware 🔞 Update Firmware 🗸                                             |  |  |
|                                    | Name                                  | Running Ver Startup Ver Backup Ver                                                  |  |  |
| 🔁 🖏 Chassis                        | 🖃 📥 UCS Manager                       | 1.3(1c) 1.3(1c) N/A                                                                 |  |  |
|                                    | 🕂 🗊 Chassis                           |                                                                                     |  |  |
|                                    | 🛱 🖏 Chassis 1                         |                                                                                     |  |  |
|                                    | 🖃 🖏 IO Modules                        |                                                                                     |  |  |
|                                    | 🔊 IO Module 1                         | 1.3(1c) 1.3(1c) 1.2(1b)                                                             |  |  |
|                                    |                                       | 1.3(1c) 1.3(1c) 1.2(1b)                                                             |  |  |
|                                    | Servers                               |                                                                                     |  |  |
|                                    | 🗏 🤿 Server 1                          |                                                                                     |  |  |
|                                    | 🕀 📜 Interface Cards                   |                                                                                     |  |  |
|                                    | MINIS                                 | S5500.86B.1 S5500.86B.1 N/A                                                         |  |  |
|                                    | 🖳 🎒 CIMC Controller                   | 1.3(1c) 1.3(1c) 1.0(2d)                                                             |  |  |
|                                    | 🗈 🥪 Server 2                          |                                                                                     |  |  |
|                                    | 🗈 🦏 Server 3                          |                                                                                     |  |  |
|                                    | 🗈 🥪 Server 4                          |                                                                                     |  |  |
|                                    | 🕀 🥪 Server 5                          |                                                                                     |  |  |

## 包

「包」頁籤:

- 跟蹤系統中的所有包
- 顯示已刪除的影象
- 刪除所有映像後,包將從頁籤中刪除

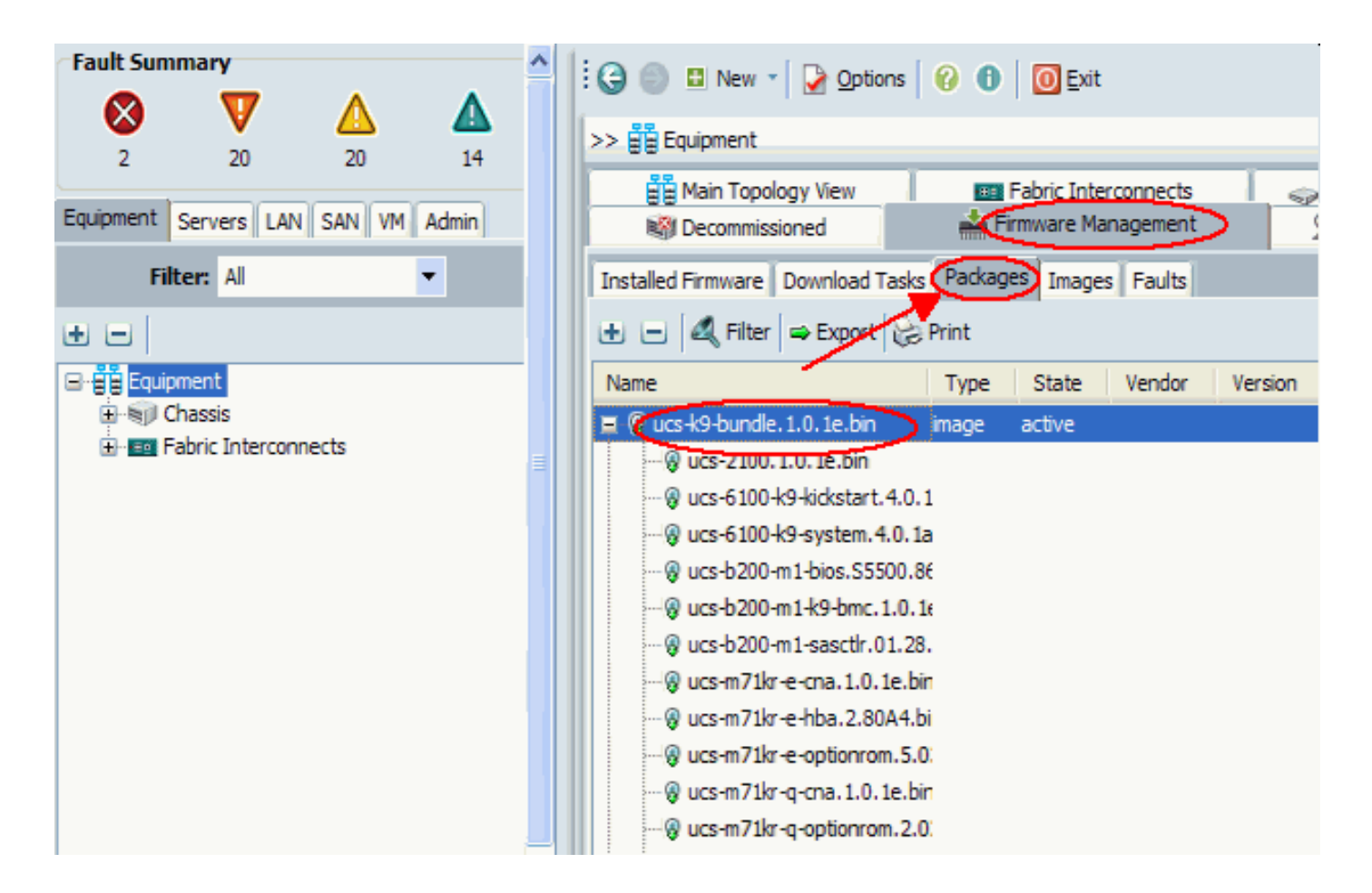

#### <u>影象</u>

「影象」頁籤:

- 允許您獲取有關軟體包中各個映像的資訊
- 允許您刪除映像
- 刪除與軟體包關聯的所有映像後,將從「軟體包」頁籤中刪除該軟體包

| Fault Summary                      | ^ | 🗄 🕒 🕒 New 🍷 🛃 Options             | 😯 🚯 🛛 💽 Exit                |            |
|------------------------------------|---|-----------------------------------|-----------------------------|------------|
| 2 20 20 14                         |   | >> 🛱 Equipment                    |                             | _          |
| Equipment Servers LAN SAN VM Admin |   | Main Topology View                | Fabric Interconnects        |            |
| Filter: Al 🗸                       |   | Installed Firmware Download Tasks | Packages Images Faults      |            |
| • =                                |   | 🕰 Filter 🖨 Export 😸 Print 💪       |                             |            |
| <b>⊡</b> ∰Equipment                | - | Туре                              | Size                        | Version    |
| 🕀 🖏 Chassis                        |   | 10M                               | 17271006                    | 1.0(2d)    |
|                                    |   | IOM                               | 18230409                    | 1.2(1b)    |
|                                    |   | IOM                               | 18253561                    | 1.3(0.184  |
|                                    |   | IOM                               | 18261815                    | 1.3(1c)    |
|                                    |   | fabric-interconnect-kernel        | 21836288                    | 4.0(1a)N:  |
|                                    |   | fabric-interconnect-kernel        | 20858368                    | 4 1/3\ND   |
|                                    |   | Details                           |                             |            |
|                                    |   | General Events FSM                |                             |            |
|                                    |   | Actions                           | Properties                  |            |
|                                    | - |                                   | Name: ucs-2100<br>Type: IOM | ).1.0.2d.t |

### <u>下載任務</u>

下載韌體映像捆綁包時,交換矩陣互聯需要的可用空間至少是韌體映像捆綁包大小的兩倍。如果 bootflash沒有足夠的空間,請從交換矩陣互聯中刪除過時的韌體、核心檔案和其他不必要的對象。 下載新捆綁包之前,請檢查交換矩陣互聯上的可用空間:

- 1. 在「導航」窗格中,選擇**裝置**。
- 2. 展開「交換矩陣互聯」,然後選擇**「交換矩陣互聯#**」。
- 3. 按一下右側「工作」(Work)窗格中的「General」頁籤。
- 4. 展開本地儲存資訊。
- 5. 檢查兩個交換矩陣互聯。
- 6. 如果空間有限,則刪除映像和包。

| Fault Summary                | 🗄 🕒 🕒 New 👻 🎴 Options 🛛 🕜 🕕 🚺 🔯 Exit                                       |                  |
|------------------------------|----------------------------------------------------------------------------|------------------|
| 2 19 20                      | >> 🛱 Equipment + 🧰 Fabric Interconnects >                                  | 💷 Fabric Interco |
| Equipment Servers LAN SAN VV | General Physical Ports Fans PSUs Physical Display Faults Events Statistics |                  |
| Filter: Al                   | Part Details                                                               | ۲                |
| • •                          | Available Memory: 1.482 (GB) Total Memory: 3.549 (GB)                      |                  |
| E Equipment                  | Local Storage Information                                                  | ۲                |
| 🗄 🗐 Chassis                  |                                                                            |                  |
| Fabric Interconnects         |                                                                            |                  |
| Habric Interconnect B (      | Partition Size (MB)                                                        |                  |
|                              | Sootflash 8,658 24%                                                        |                  |
|                              | 🕐 opt 1,917 2%                                                             |                  |
|                              | workspace 277 2%                                                           |                  |
|                              |                                                                            |                  |
|                              |                                                                            |                  |
|                              |                                                                            | ×                |
|                              |                                                                            |                  |
|                              |                                                                            | ~                |
|                              |                                                                            | >                |

使用**Download Tasks**索引標籤下載韌體。韌體映像名稱可介於1到16個字母數字字元之間。不能使 用空格或任何特殊字元,並且在儲存對象後不能更改此名稱。系統下載並解包捆綁包,並將其分發 到兩個交換矩陣互聯。您可以在FSM頁籤上檢視進度。

| Fault Summary                   | 🗄 🤤 🕘 🖪 New 🔹 📝 Options 🛛 🔞       | 🚯 🚺 🖸 Exit                |                     |               |
|---------------------------------|-----------------------------------|---------------------------|---------------------|---------------|
| 2 20                            | >> 🗒 Equipment                    |                           |                     |               |
| Equipment Servers LAN SAN VM    | Main Topology View                | ssioned Frmwa             | abric Interconnects | S Policies    |
| Filter: Al                      | Installed Firmware Download Tasks | ackages Images Faults     |                     | -             |
| ± =                             | 🔍 Filter 😅 Export 🗟 Print 🛞 Do    | wnload Firmware           |                     |               |
| Equipment                       | Filename Remote                   | Path Transfer             | State               | FSM Status    |
| H Spice Chassis                 | ucs-k9-bundle. 1. 3. 1i.bin       | downloadir                | ıg                  | DownloadLocal |
| Fabric Interconnects            |                                   | ,                         |                     |               |
| H - BOR Fabric Interconnect B ( |                                   |                           |                     |               |
|                                 |                                   |                           |                     |               |
|                                 |                                   |                           |                     |               |
|                                 | Details                           |                           |                     |               |
|                                 | General Events FSM                |                           |                     |               |
|                                 | Actions                           | Properties                |                     |               |
|                                 | 35 5.1.2                          |                           |                     |               |
|                                 | Delete                            | Protoco                   | I: OFTP OTFTP       | ○ SCP ○ SFTP  |
|                                 | V Restart Download                | Serve                     | r:                  |               |
|                                 |                                   | Filename                  | e: ucs-k9-bundle.1. | 3.1i.bin      |
|                                 |                                   | Remote Pat                | 1:                  |               |
|                                 |                                   | Status:                   |                     |               |
|                                 |                                   | Transfer State            | e: downloading      |               |
|                                 |                                   | Downloaded Image Size (KB | ): 0                |               |
|                                 |                                   | Progress Statu            | s: 2%               |               |

在此螢幕上,您可以下載、更新和啟用韌體。

| Fault Summary                 | 🔆 😋 🏐 🖪 New - 🛛 🔀 Options 🛛 😗 🕕            | 0 Exit                            |                       |  |  |  |
|-------------------------------|--------------------------------------------|-----------------------------------|-----------------------|--|--|--|
| 2 19                          | >> 🛱 Equipment                             |                                   |                       |  |  |  |
|                               | A Main Topology View                       | Fabric Intercon                   | nects                 |  |  |  |
| Equipment Servers LAN SAN VM  | Thermal 🔊 Decommissioned                   | Firmware Manageme                 | nt 🖉 Policies         |  |  |  |
| Filter: Al                    | Installed Firmware Download Tasks Packages | Images Faults                     |                       |  |  |  |
| ± =                           | 🛃 🖃 🔍 Filter 🖨 Export 😸 Print 🕅            | Download Firmware 🕅 Update Firmwa | are Activate Firmware |  |  |  |
| Equipment                     | Name                                       | Running Ver Startup Ver           | Backup Ver Update St  |  |  |  |
| ⊕ · € Chassis                 | 🖃 - 📥 UCS Manager                          | 1.3(1c) 1.3(1c) N                 | /A N/A                |  |  |  |
| Habric Interconnects          | 🛱 👘 Chassis                                |                                   |                       |  |  |  |
| House Fabric Interconnect B ( | 🛱 👘 Chassis 1                              |                                   |                       |  |  |  |
|                               | 🖨 🖏 IO Modules                             |                                   |                       |  |  |  |
|                               | 🔊 IO Module 1                              | 1.3(1c) 1.3(1c) 1                 | .2(1b) ready          |  |  |  |
|                               | IO Module 2                                | 1.3(1c) 1.3(1c) 1.                | .2(1b) ready          |  |  |  |
|                               | 🗟 - 🥪 Servers                              |                                   |                       |  |  |  |
|                               | 🕞 🥪 Server 1                               |                                   |                       |  |  |  |
|                               | 🖨 📜 Interface Cards                        |                                   |                       |  |  |  |
|                               | Interface Card 1                           | 1.0(2d) 1.0(2d) 1                 | .0(2d) ready          |  |  |  |
|                               | BIOS                                       | S5500.86B.1.1 S5500.86B.1 N       | /A N/A                |  |  |  |
|                               | 🛄 🎾 CIMC Controller                        | 1.3(1c) 1.3(1c) 1.                | .0(2d) ready          |  |  |  |
|                               | 🗈 🥁 Server 2                               |                                   |                       |  |  |  |
|                               | 🗈 🥪 Server 3                               |                                   |                       |  |  |  |
|                               | 🗈 🥪 Server 4                               |                                   |                       |  |  |  |

### 2.2使用CLI進行韌體管理

完成以下步驟,以便通過CLI檢視UCS中安裝的韌體:

- 1. 通過CLI登入Cisco UCS。
- 2. 發出scope system命令。
- 3. 輸入show firmware expand命令。

檢視安裝的韌體

```
F340-31-17-FI-A#
F340-31-17-FI-A# scope system
F340-31-17-FI-A /system # show firmware expand
UCSM:
    Running-Vers: 1.0(1e)
    Activate-Status: Ready
Fabric Interconnect A:
    Running-Kern-Vers: 4.0(1a)N2(1.1e)
    Running-Sys-Vers: 4.0(1a)N2(1.1e)
    Startup-Kern-Vers: 4.0(1a)N2(1.1e)
    Startup-Sys-Vers: 4.0(1a)N2(1.1e)
    Startup-Sys-Vers: 4.0(1a)N2(1.1e)
    Act-Kern-Status: Ready
    Act-Sys-Status: Ready
    Bootloader-Vers: v1.2.0(06/19/08)
```

scope firmware是一個有用的CLI命令,它允許您:

- •刪除
- 下載
- 範圍 下載任務
- Show 下載任務、事件、fsm、映像和軟體包 影象更新和啟用從各個元件的範圍完成

作用域韌體 F340-31-17-FI-A# F340-31-17-FI-A# scope firmware F340-31-17-FI-A /firmware # ? delete Delete managed objects download Download exit Exit from command interpreter scope Changes the current mode show Show system information F340-31-17-FI-A /firmware #

# <u>驗證</u>

目前沒有適用於此組態的具體驗證資訊

# 疑難排解

目前尚無適用於此組態的具體疑難排解資訊。

# 相關資訊

• 技術支援與文件 - Cisco Systems